# IATEX mit dem TeXnicCenter von Andreas Both

Diese Dokument soll den Schnelleinstieg von der Installation bis zum ersten LaTeX-Dokument in sehr kurzen (5) Schritten und anhand von Screenshots erklären.

Am Ende dieses Dokuments sollte es jedem möglich sein, die LaTeX-Vorlage der Lehrveranstaltung zu benutzen.

Die Vorteile von LaTeX werde ich hier nicht erörtern, dazu sei nur auf einige einschlägige Internetseiten verwiesen:

- <u>http://latex.tugraz.at/mythen.php</u>
- <u>http://unimac.switch.ch/students/latex-why.de.html</u>

Alle Links finden sich auf der Lehrveranstaltungsseite wieder.

## **1.LaTeX besorgen: MiKTeX**

Herunterladen von MikTeX (<u>http://www.miktex.org</u>) einer freien und kostenlosen LaTeX-Distribtion (d.h. Paket). Dafür gibt es 2 Varianten:

1. Du hast DSL oder eine andere schnelle Internetanbindung. Dann nutze den MiKTeX-Installer. Er wird nur soviel installieren (am besten man wählt das Standardpaket), wie du benötigst:

http://www.miktex.org/setup.html

2. Du kannst nur in der Uni eine schnelle Internet-Anbindung nutzen, dann lade dir in der Uni MiKTeX herunter (in ein ) und speichere es auf einem USB-Stick oder brenne es direkt auf eine CD (im Notfall hilft sicherlich die Rechnerbetriebsgruppe, wenn man freundlich fragt, bei Problemen mit der Rechnerbetriebsgruppe direkt an mich wenden). Die heruntergeladene Datei ist ein ISO, dass heißt ein CD-Abbild. Dieses muss also zur Installation so oder so auf CD gebrannt werden: <a href="http://swt.informatik.uni-halle.de/lehre/aktuell/informatik\_i/index.de.php#120301">http://swt.informatik.uni-halle.de/lehre/aktuell/informatik\_i/index.de.php#120301</a>

## 2.TeXnicCenter besorgen

Zum Schreiben von LaTeX empfiehlt es sich ein möglichst komfortables Frontend zu benutzen. Ein kostenloses Programm ist das TeXnicCenter. Es ist auch im Windows-Pool installiert.

- Informationen: <u>http://www.toolscenter.org/</u>
- Download: <u>http://www.toolscenter.org/front\_content.php?idcat=50</u>

Nach der Installation des TeXnicCenter fragt ein Konfigurationsassistent, ob man das TeXnicCenter gerne mit MiKTeX einrichten möchte. Dies sollte man bejahen.

Für Benutzer von Linux empfehle ich das KDE-Programm Kile. Das meines Erachtens noch besser als das TeXnicCenter ist, es ist aber nur unter Linux benutzbar.

Im Folgenden werden wir mit dem TeXnicCenter eine kleines Beispieldokument erstellen.

## **3. Erstellen eines Dokuments mit dem TeXnicCenter** in 5 Schritten

Nach der Installation sollte das TeXnicCenter ungefähr so aussehen.

### 1. Schritt: Eine neue LaTeX-Datei erstellen

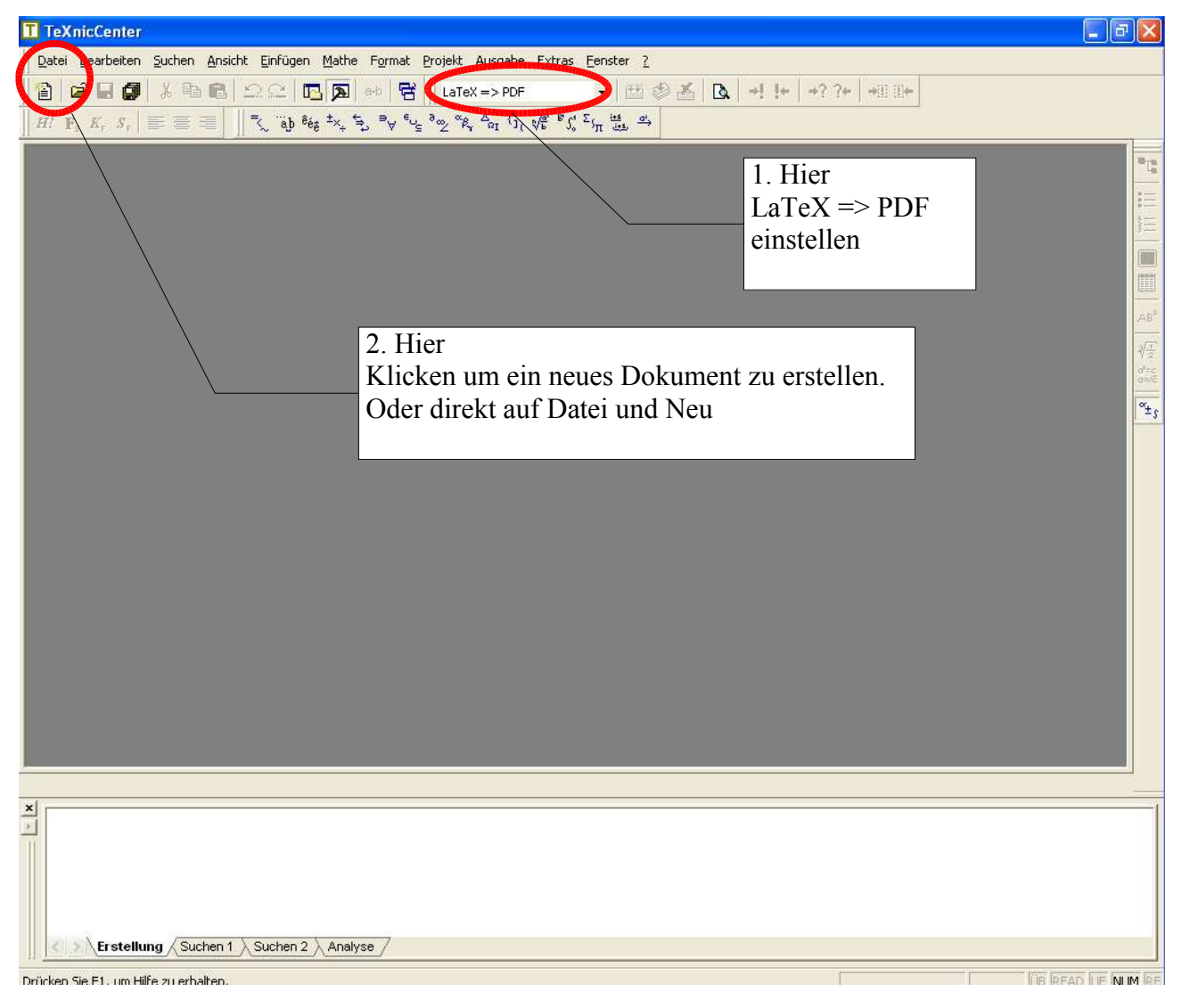

### 2. Schritt: LaTeX-Datei füllen

Ein leeres Fenster öffnet sich. Und wir schreiben den angegebenen Text hinein.

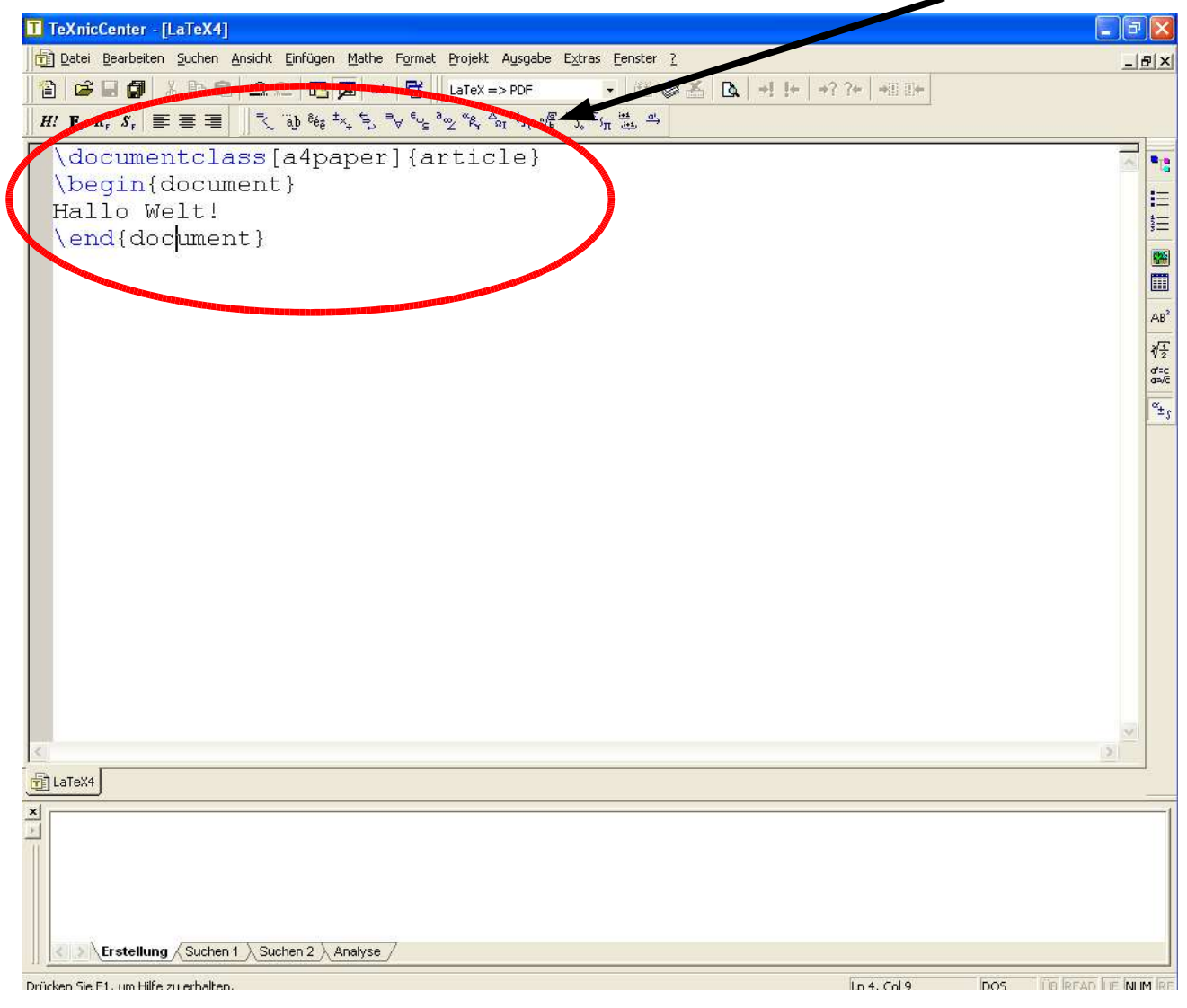

# **3. Schritt: PDF-Erzeugen, auch "übersetzen" genannt** Wir wollen jetzt ein PDF erzeugen, dazu klicken wir hier.

| TeXnicCenter - [LaTeX4]                                                                |              |     | - 7               |
|----------------------------------------------------------------------------------------|--------------|-----|-------------------|
| 🔁 Datei Bearbeiten Suchen Ansicht Einfügen Mathe Format Projekt Ausgabe Extras Eenster |              |     | _ 8 ×             |
| 👔 😅 🖬 🕼 🕄 으 오 🖸 🗖 🔹 🛱 LaTeX => PDF 🔹 🖬 🚳 🖄 🖎 +! !+ +?                                  | ?+   +[] []+ |     |                   |
| $ \begin{array}{  c c c c c c c c c c c c c c c c c c $                                | n (Strg+F7)  |     |                   |
| \documentclass[a4paper]{article}                                                       |              |     |                   |
| \begin{document}                                                                       |              |     |                   |
| Hallo Welt!                                                                            |              |     | 1                 |
| \end{document}                                                                         |              |     | 3-                |
|                                                                                        |              |     |                   |
|                                                                                        |              |     |                   |
|                                                                                        |              |     |                   |
|                                                                                        |              |     | ∛ <u>1</u><br>1   |
|                                                                                        |              |     | S/#D              |
|                                                                                        |              |     | °±s               |
|                                                                                        |              |     |                   |
|                                                                                        |              |     |                   |
|                                                                                        |              |     |                   |
|                                                                                        |              |     |                   |
|                                                                                        |              |     |                   |
|                                                                                        |              |     |                   |
|                                                                                        |              |     |                   |
|                                                                                        |              |     |                   |
|                                                                                        |              |     |                   |
|                                                                                        |              |     |                   |
| <                                                                                      |              |     | ~                 |
| TLaTeX4                                                                                |              |     |                   |
| ×                                                                                      |              |     | 1                 |
|                                                                                        |              |     |                   |
|                                                                                        |              |     |                   |
|                                                                                        |              |     |                   |
|                                                                                        |              |     |                   |
| Erstellung Suchen 1 Suchen 2 Analyse                                                   |              |     |                   |
| Kompiliert das gerade aktive Dokument                                                  | Ln 4, Col 9  | DOS | UB READ UF NUM RE |

#### 4. Schritt: Anschauen

LaTeX hat das Dokument erfolgreich, jetzt wollen wir es uns anschauen.

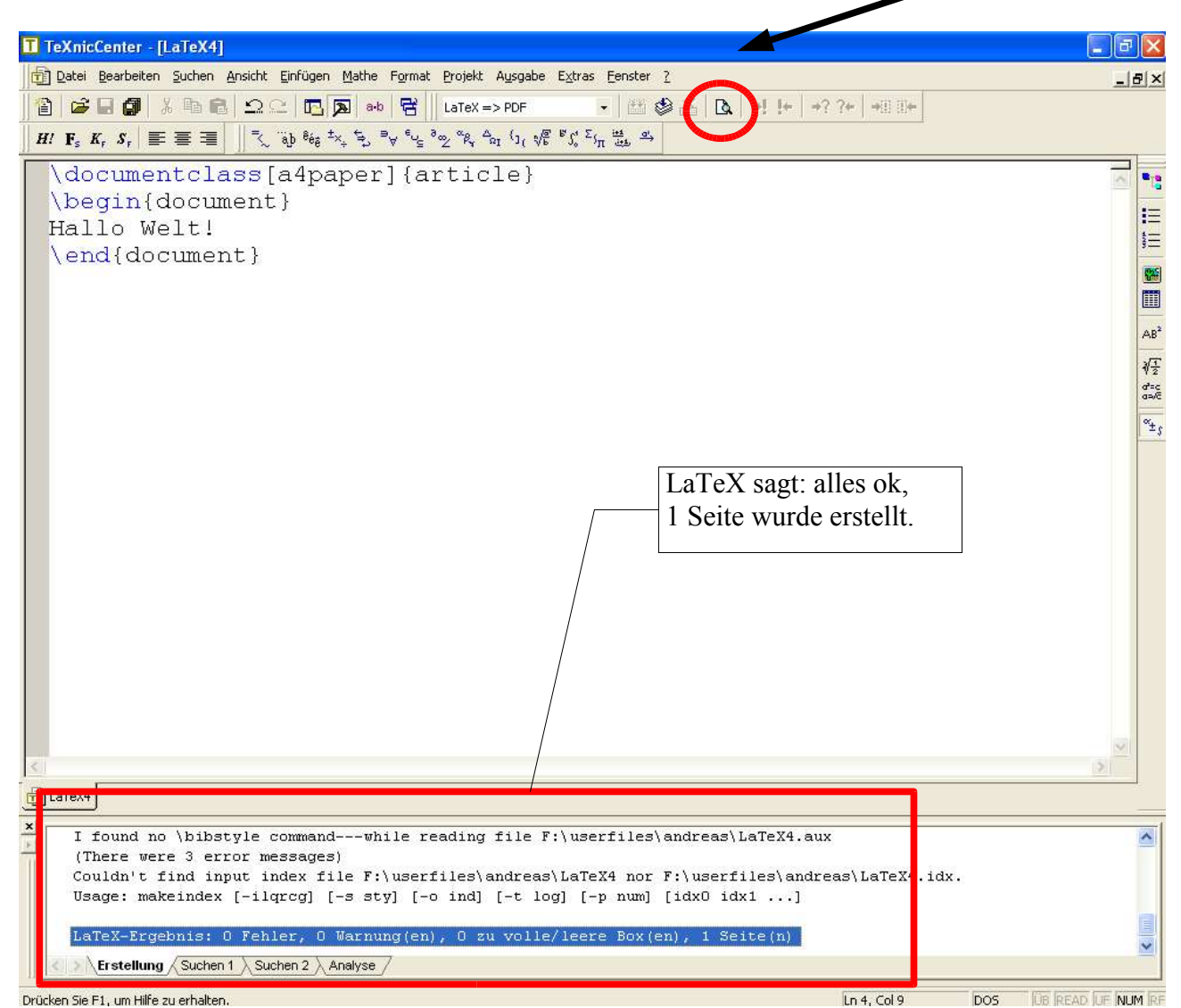

#### 5. Schritt: Ergebnis anschauen

Der Acrobat Reader öffnet sich und wir sehen, dass fertig PDF-Dokument.

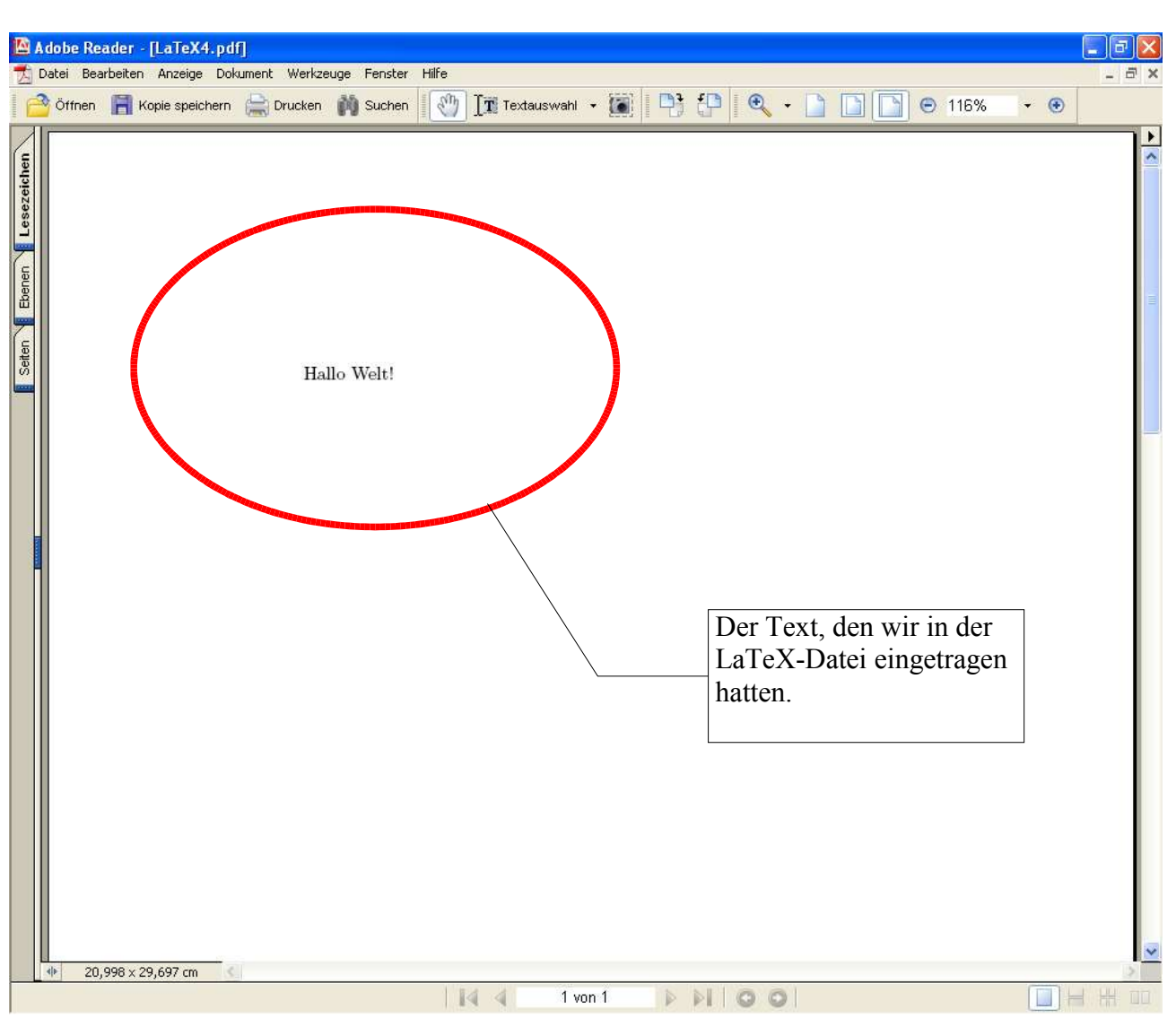

### War doch ganz einfach!

Natürlich wäre es günstiger bereits einige Voreinstellungen zu haben. Deshalb haben wir eine LaTeX-Datei als Vorlage auf der Lehrveranstaltungsseite abgelegt.

### **4.Benutzen der LaTeX-Vorlage zur Lehrveranstaltung**

1. Lade die Vorlage (vorlage.tex) von:

http://swt.informatik.uni-halle.de/lehre/aktuell/informatik\_i/index.de.php#123316

2. Öffne die Vorlage (vorlage.tex) mit dem TeXnicCenter.

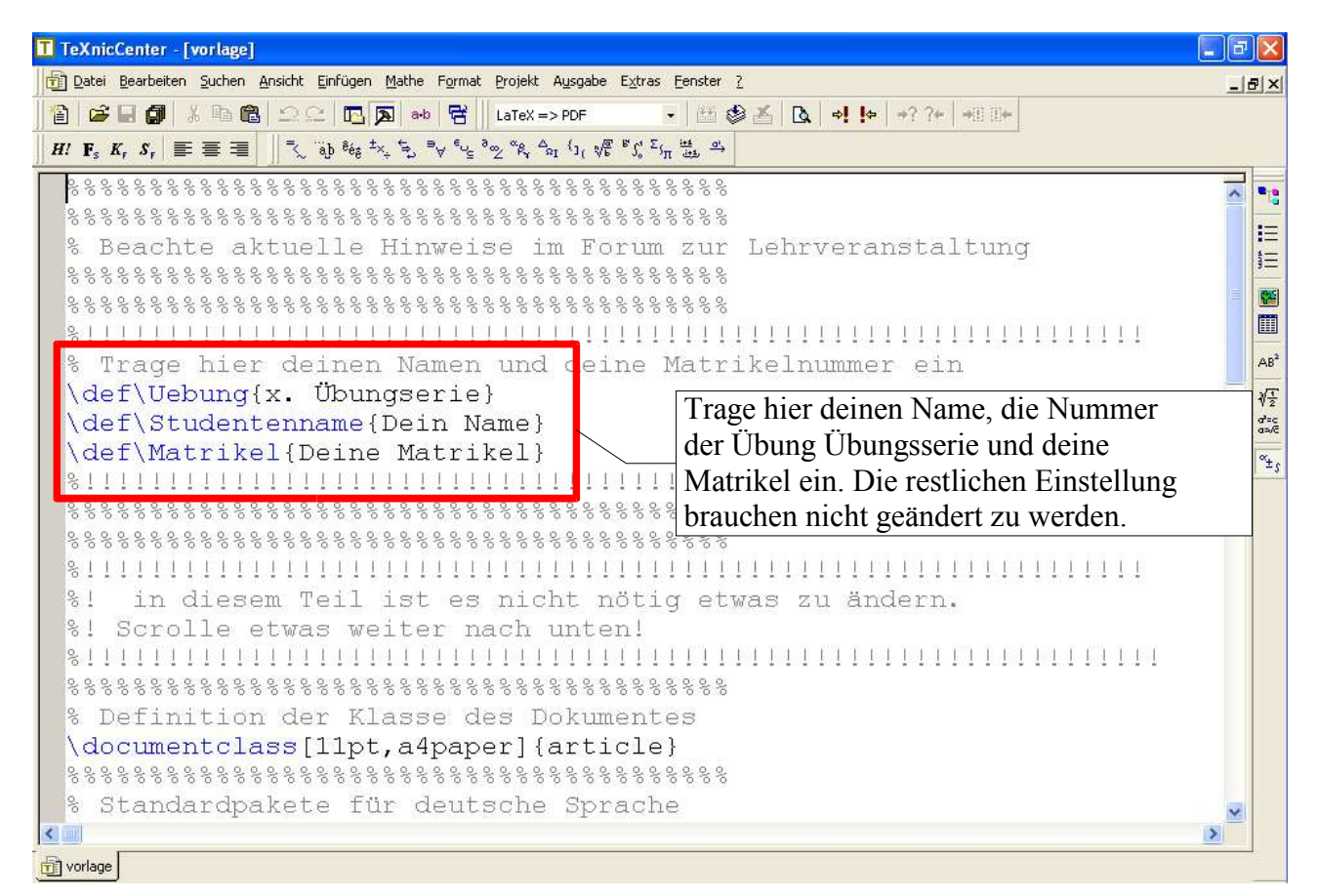

3. Scrolle ganz nach unten im Text. Da ist Platz für deine Lösungen. Z.B. "Hallo Welt!"

| TeXnicCenter - [vorlage]                                                                 |             |
|------------------------------------------------------------------------------------------|-------------|
| 🔁 Datei Bearbeiten Suchen Ansicht Einfügen Mathe Format Projekt Ausgabe Extras Eenster ? | _ 8 ×       |
| 1월 😂 🖬 🕼 2 오 🖪 🔊 eo 😤 LaTeX => PDF 🔹 🖬 🕸 🌮 🔃 et 14 14 14 14 14 14 14 14 14 14 14 14 14   |             |
| $ \begin{array}{ c c c c c c c c c c c c c c c c c c c$                                  |             |
| \pagestyle{fancy}                                                                        |             |
| \begin{document}                                                                         |             |
|                                                                                          |             |
|                                                                                          | 3-          |
|                                                                                          |             |
|                                                                                          |             |
| \$ \$ \$ \$ \$ \$ \$ \$ \$ \$ \$ \$ \$ \$ \$ \$ \$ \$ \$                                 | AB          |
|                                                                                          | <u>∛</u> 12 |
|                                                                                          | ater<br>and |
|                                                                                          | ×+          |
|                                                                                          |             |
| 8                                                                                        |             |
| %! Füllen Sie ab hier ihre Lösungen ein                                                  |             |
|                                                                                          |             |
|                                                                                          |             |
|                                                                                          |             |
|                                                                                          |             |
|                                                                                          |             |
| %! ENDE: Füllen Sie ab hier ihre Lösungen ein                                            |             |
| 8                                                                                        |             |
|                                                                                          |             |
| \end{document}                                                                           | ~           |
|                                                                                          | >           |
| fi vorlage                                                                               |             |

4. Nach dem übersetzen, sieht die entstandene Datei dann so aus.

|                           | Adobe R | Reader - [  | vorlage.     | p.df]                |             |              |                 |           |         |       |     |         |     |       |
|---------------------------|---------|-------------|--------------|----------------------|-------------|--------------|-----------------|-----------|---------|-------|-----|---------|-----|-------|
| 因                         | Datei B | earbeiten   | Anzeige      | Dokument We          | erkzeuge Fi | enster Hilfe |                 |           |         |       |     |         |     | - 8 × |
| 16                        | Öffner  | n 📕 Ko      | pie speiche  | ern  🚔 Druck         | ken 🏟 S     | uchen        | ] <b>T</b> Text | auswahl 🚽 |         | 3 (P  | • • | I16%    | - 📀 |       |
|                           |         |             |              |                      |             | 1.10         |                 |           |         |       |     | <br>4)  |     |       |
| Setten Ebenen Lesezeichen |         |             | Deir<br>Hall | ı Name, D<br>o Welt! | eine Ma     | trikel       |                 | . Übu     | ngserie |       |     | 1 von 1 |     |       |
|                           |         | 20,998 × 29 | ,697 cm      | 3                    |             |              |                 |           |         |       |     |         |     |       |
|                           |         |             | •            |                      |             |              | 14 4            | 1 yon     | 1       |       | 00  |         |     |       |
|                           |         |             |              |                      |             |              |                 |           |         | P # 1 |     |         |     |       |

## **5.Weitere Links:**

Eine Einführungen in LaTeX:

- <u>http://www.abyter.de/texnic.htm</u>
- <u>http://www.grundstudium.info/latex/</u>
- <u>http://www.fh-wedel.de/~fi/latex/</u>
- <u>http://www.meta-x.de/faq/LaTeX-Einfuehrung.html</u>
- <u>http://www.kubieziel.de/computer/latex-tutorial.html</u>